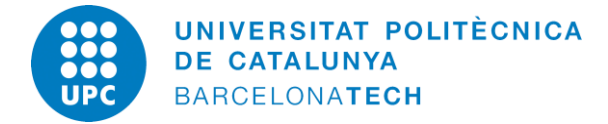

English

Oficina de Mobilitat Internacional d'Estudiants

### Information about the result of your NIE renewal: Receipt (Resguardo) + next instructions (When will I be able to go to the police office?)

### What do we deliver you now?

- The receipt that confirms that you have started the procedure ("resguardo"). It is the application form, duly stamped by the legal authorities.
   While you do not have the new TIE plastic card, keep in your wallet this receipt (or a good photocopy of it), together with the old TIE card (the one that is about to expire).
- The instructions for the next steps to continue the procedure of your NIE renewal, here below.

### Instructions to continue with the procedure

Once you have given all the documents to the *Oficina de Mobilitat Internacional*, and you have solved the requirements (in case you have them), please follow these steps:

- 1- Check the state of your NIE renewal, on the Internet.
- 2- Apply for an appolitment to go to the Police station.
- **3-** Go to the Police station.

Here below we indicate the details in each step. Please, **read carefully** the information. Should you have any doubt, ask to our staff at the OMI front desk.

### 1- Check the state of your NIE renewal, on the Internet.

To do so, you must follow these steps:

- Find the web page; <u>https://sede.administracionespublicas.gob.es/pagina/index/directorio/infoext2/</u>
- Go to "Procedimientos: Extranjería"
- Clic on option "Acceda" from "información sobre el estado de los expedientes de extranjería"
- Now you have to choose the option: "Consultar con formulario"
- You must fill in the required data:
  - NIE number (from your old NIE card)
  - Date when your procedures were started (see form EX00, returned at OMI office with the stamp of the date)
  - Date of birth

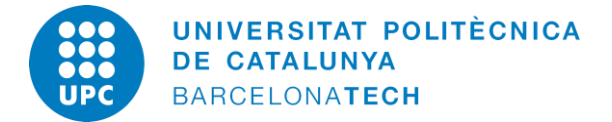

### Oficina de Mobilitat Internacional d'Estudiants

If you check it now, the situation of your NIE renewal will be:

• <u>"En Trámite" (Pending; still in process):</u> It means that there is an internal procedure from the Spanish authorities that is still pending. It may take some days or even weeks until it is done. You should check it againt in a few days.

In the next days, it will change to one of these states:

- <u>"Resuelto Desfavorable" (Denied)</u>: You will receive (at the address previously indicated in the EX11 form as "domicilio a efectos de notificaciones") the official communication of refusal of your NIE application for renewal.
- <u>"Resuelto Favorable" (Approved)</u>: When you find this state and your NIE card is already expired, you can go to the police station to finish the procedures of the renewal. How to do it? Follow the instructions here below.

Note: You have started your application for the NIE renewal through this OMI office (Oficina de Mobilitat Internacional). Consequently, while it is "En trámite" (pending), please ignore the information in the footnote of your screen that says: "La comunicación de la resolución se remite por correo a la dirección postal que, a efectos de comunicaciones, consta en el expediente".

### 2- Apply for an appointment to go to the Police station.

Now it is mandatory to obtain an appointment for one of the Police stations that do this procedure in the province of Barcelona. However you are not obliged to do the procedure in the Police station of the locality where you are living in. You can go to any Police station that appears in the list for appointments. You just have to take into account that the date of the appointment is suitable for you and that the Police station you choose is more or less far of where you live.

In case you decided to take an appointment for the Police station in the city of Barcelona, please take into account that you can only do this procedure in the Police station located in Rambla Guipúscoa, 74 (see map at the end of this document).

## Renewing your TIE

### HOW TO APPLY FOR AN APPOINTMENT ?

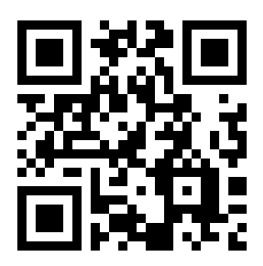

### Go to: https://sede.administracionespublicas.gob.es/icpplustieb/citar

| READERED A CONTRACTORA CONTRACTORA |                  |        |
|----------------------------------------------------------------------------------------------------|------------------|--------|
| INICIO PROCEDIMIENTOS MIS EXPEDIENTES MIS NOTIFICACIONES AYUDA                                                                                                    |                  |        |
| NTERNET CITA PREVIA                                                                                                    |                  |        |
| Por favor, seleccione la provincia donde desea solicitar la cita previa. PROVINCIA SELECCIONADA                                                                                                    | Select Barcelona | L      |
| Barcelona                                                                                                    |                  |        |
| Por favor, seleccione el trámite para el que desea solicitar la cita previa                                                                                                    |                  |        |
| TRÁMITES DISPONIBLES PARA LA PROVINCIA SELECCIONADA                                                                                                    |                  |        |
| Despliegue para ver trámites disponibles en esta provincia<br>Despliegue para ver trámites disponibles en esta provincia                                                                                                    | Y                |        |
| AUTORIZACIONES DE REGRESO<br>CERTIFICADOS UE<br>TOUN DE HUIET LAS (EXDEDICIÓN DE FADIETAD Y DEMOV/ACIÓN DE FADIE                                                                                                    |                  |        |
|                                                                                                    |                  |        |
|                                                                                                    | 1                |        |
|                                                                                                    | Chasse thi       |        |
|                                                                                                    | Choose th        | s opti |
| /hat do I have to take to the police station ?                                                                                                    | Choose thi       | s opti |
| /hat do I have to take to the police station ?                                                                                                    | Choose th        | s opti |
| /hat do I have to take to the police station ?                                                                                                    | Choose thi       | s opti |
| /hat do I have to take to the police station ?                                                                                                    | Choose thi       | s opti |
| <ul> <li>/hat do I have to take to the police station ?</li> <li>• Proof of the appointment.</li> </ul>                                                                                                    | /<br>Choose thi  | s opti |
| <ul> <li>/hat do I have to take to the police station ?</li> <li>Proof of the appointment.</li> <li>Original of the Passport.</li> </ul>                                                                                                    | /<br>Choose thi  | s opti |
| <ul> <li>/hat do I have to take to the police station ?</li> <li>Proof of the appointment.</li> <li>Original of the Passport.</li> <li>3 recent photos.</li> </ul>                                                                                                    | /<br>Choose thi  | s opti |
| <ul> <li>/hat do I have to take to the police station ?</li> <li>Proof of the appointment.</li> <li>Original of the Passport.</li> <li>3 recent photos.</li> <li>Screenshot of the <i>"Resuelto-Favorable"</i>.</li> </ul>                                                                                                    | Choose thi       | s opti |
| <ul> <li>/hat do I have to take to the police station ?</li> <li>Proof of the appointment.</li> <li>Original of the Passport.</li> <li>3 recent photos.</li> <li>Screenshot of the <i>"Resuelto-Favorable"</i>.</li> <li>Census register <i>*(only if you have moved from your former residence)</i>.</li> </ul>                                                                                                    | Choose thi       | s opti |
| <ul> <li>/hat do I have to take to the police station ?</li> <li>Proof of the appointment.</li> <li>Original of the Passport.</li> <li>3 recent photos.</li> <li>Screenshot of the <i>"Resuelto-Favorable"</i>.</li> <li>Census register <i>*(only if you have moved from your former residence)</i>.</li> <li>Your old card</li> </ul>                                                                                                    | Choose thi       | s opti |

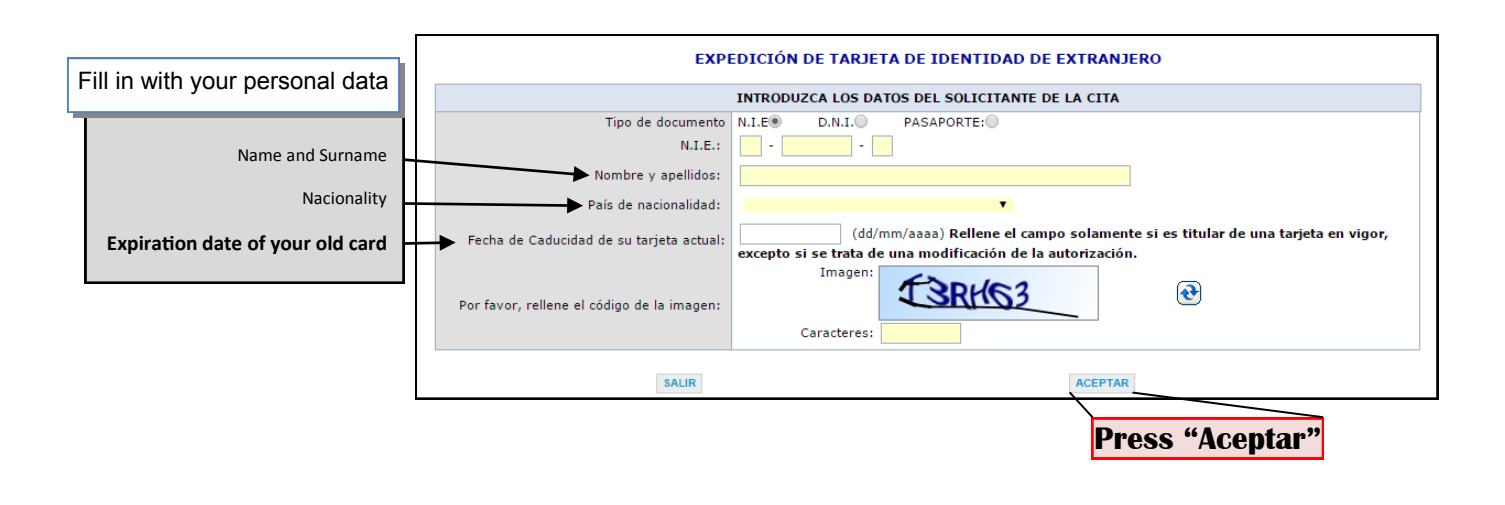

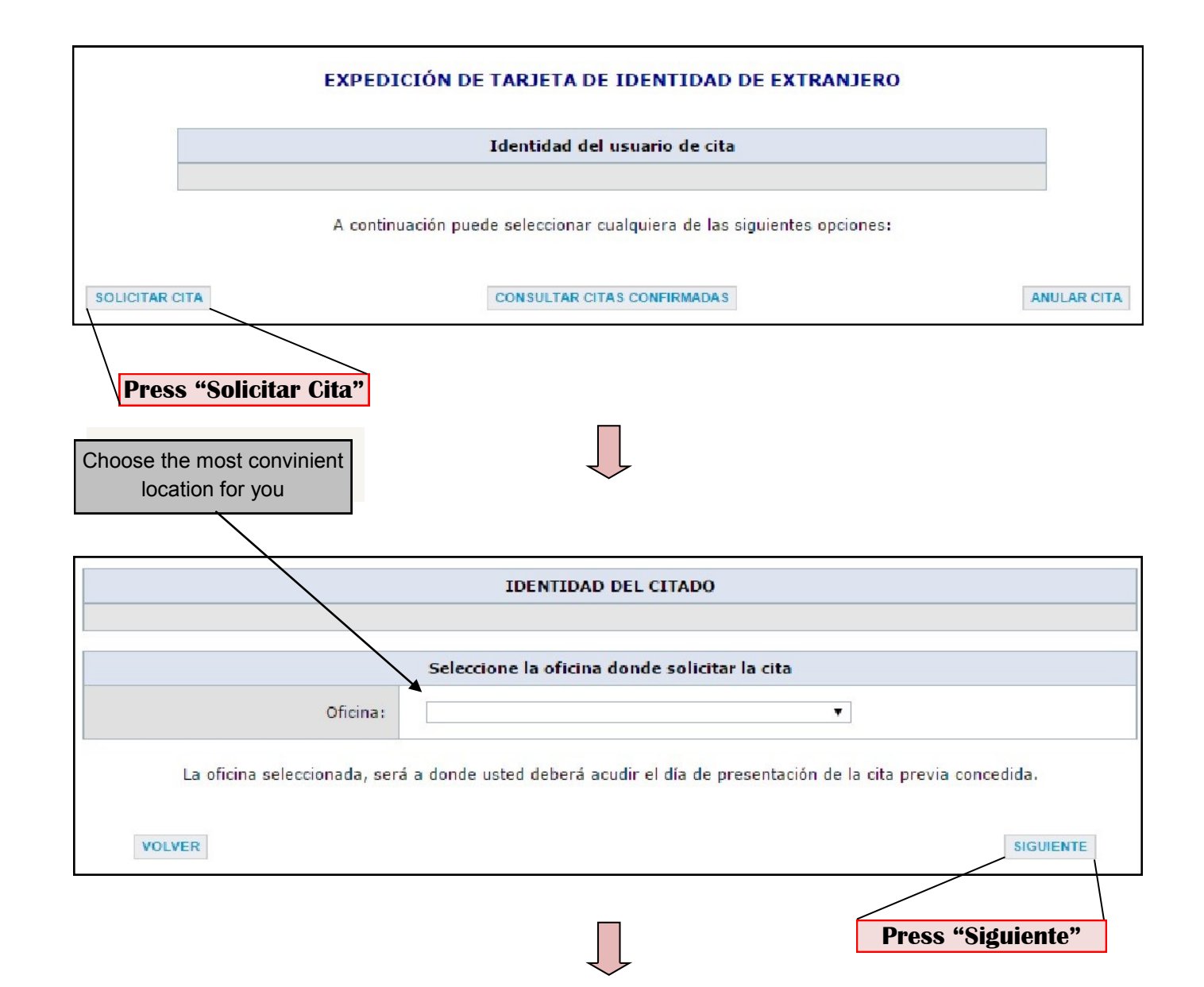

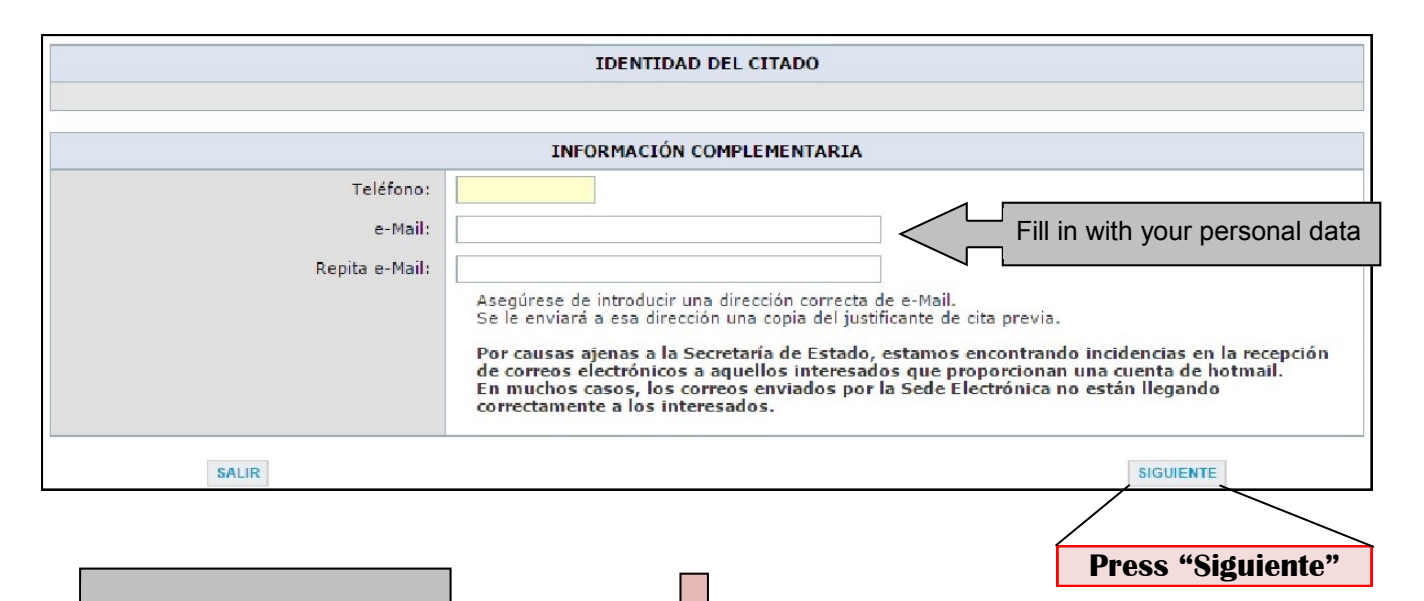

| Choose the most suitable                                                                                                    |                                                              |                                                           |
|----------------------------------------------------------------------------------------------------|--------------------------------------------------------------|-----------------------------------------------------------|
| day and time for you                                                                                                    | $\checkmark$                                                 |                                                           |
|                                                                                                    |                                                              |                                                           |
|                                                                                                    |                                                              |                                                           |
|                                                                                                    |                                                              |                                                           |
|                                                                                                    | IDENTIDAD DEL CITADO                                         |                                                           |
|                                                                                                    |                                                              |                                                           |
| A continuación, se le muestran las citas (DÍA y HORA) dispor                                                                      | nibles para que usted sea atendido.                          |                                                           |
| Seleccione una de las siguientes citas disponibles:                                                                               |                                                              |                                                           |
| CITA 1                                                                                                    | CITA 2                                                       | CITA 3                                                    |
|                                                                                                    |                                                              |                                                           |
| •                                                                                                    | 0                                                            | 0                                                         |
|                                                                                                    |                                                              |                                                           |
| Por favor, seleccione una de las citas y pulse el botón siguida<br>de cita previa desde la página de inicio o pulsar el botón car | ente. En caso de que las citas mostradas no se ajus<br>velar | ten a sus necesidades, deberá volver a acceder al sistema |
| ac cha previa acsac la pagina de inicio o paísar el boton ca                                                                      | rectar.                                                      |                                                           |
| CANCELAR                                                                                                    |                                                              | SIGUIENTE                                                 |
|                                                                                                    |                                                              |                                                           |
|                                                                                                    |                                                              |                                                           |
|                                                                                                    |                                                              | Press "Siguiente"                                         |

|                                                                  | DEBE CONFIRMAR LOS DA                                                                  | TOS DE LA CITA ASIGNADA                                                                                                    |
|------------------------------------------------------------------|----------------------------------------------------------------------------------------|----------------------------------------------------------------------------------------------------|
|                                                                  | DATOS E                                                                                | EL CITADO                                                                                                    |
|                                                                  | CITADO:                                                                                |                                                                                                    |
|                                                                  | Teléfono de contacto:                                                                  |                                                                                                    |
|                                                                  | e-Mail:                                                                                |                                                                                                    |
|                                                                  | DATOS                                                                                  | DE LA CITA                                                                                                    |
|                                                                  | Dirección:                                                                             |                                                                                                    |
|                                                                  | Día de la cita:                                                                        |                                                                                                    |
|                                                                  | Hora cita:                                                                             |                                                                                                    |
| Si los datos no son corr<br>favor, pulse el botón VOL<br>previa. | rectos o no desea la cita asignada, por<br>VER y volverá a la pantalla inicial de cita | Si la información mostrada es correcta, por favor pulse el botón<br>CONFIRMAR para validar los datos y finalizar el proceso de cita<br>previa. |
|                                                                  | VOLVER                                                                                 | CONFIRMAR                                                                                                    |
|                                                                  |                                                                                        |                                                                                                    |

# Rambla Guipúscoa 74

### Dirección General de la Policía

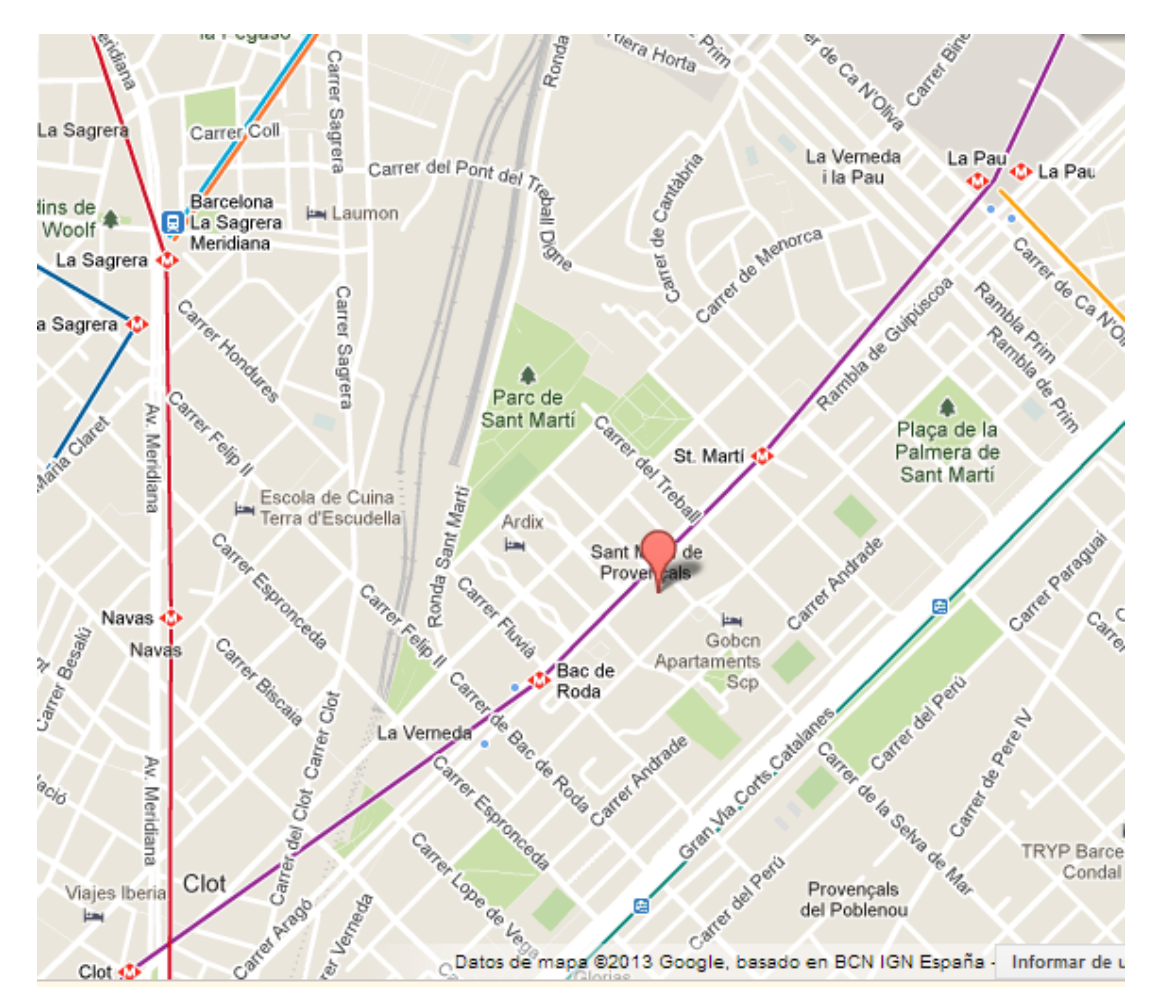

Estacions de metro més properes / Paradas de metro más cercanas / Closest subway stations:

L2 Lila / Lila / Purple: Bac de Roda, St. Martí.

L1 Vermella / Roja / Red: Navas, Sagrera, Clot.

L5 Blava / Azul / Blue: Sagrera.

L4 Groga / Amarilla / Yellow: La Pau

L9 L10: Sagrera.